## Как встроить презентацию в Moodle

1. Перейти в курс и добавить задание

| Курс Настрой<br>                                                                                                    | ки Участники Оценки Отч                                                              | Найти             |                                      |                        |                    |                       |                      |        |        |                 |
|----------------------------------------------------------------------------------------------------|--------------------------------------------------------------------------------------|-------------------|--------------------------------------|------------------------|--------------------|-----------------------|----------------------|--------|--------|-----------------|
| ×                                                                                                    | * В режиме редактирования<br>ресурс, в котором велете ве                             | Все Элемен        | ты курса Рес                         | урсы Базовые           | элементы           |                       |                      |        | ·      | *               |
| <ul> <li>Общее</li> <li>Объявления</li> </ul>                                                                                                    | Информация для преподава                                                             | .Oo               | 8                                    | <sup>28</sup> A'       | *                  | ន                     | #2                   |        |        | + Добавить блок |
| Рабочая ведомость по дис                                                                                                    | В соответствии с <u>ПОПАТКУ(</u><br>«Рабочая ведомость препод                        | Анкета            | База данных                          | Взаимное<br>оценивание | Вики               | Внешний<br>инструмент | Выбор группы         |        |        |                 |
| Информация для пр 🔒                                                                                                    | файл с ведомостью.                                                                   | \$ <b>0</b>       | ☆ 0                                  | \$ <b>0</b>            | ☆ 0                | \$ <b>0</b>           | \$ <b>0</b>          |        |        |                 |
| задание на неделю с 1.11                                                                                                    | преподаватели должны инс<br>(если он проводится до сесс<br>определения оценок по про |                   | Ģ                                    | <b>P</b>               | 2                  | <b>P</b>              | 8                    |        |        |                 |
|                                                                                                    | расчетом, включающим оце<br>В Недоступно, пока не вып                                | Глоссарий         | Задание                              | Игра -<br>Виселица     | Игра -<br>Криптекс | Игра -<br>Кроссворд   | Игра -<br>Миллионер  |        |        |                 |
|                                                                                                    |                                                                                      |                   |                                      |                        |                    |                       |                      |        |        |                 |
|                                                                                                    | задание<br>Задание на неделю с                                                       | Игра -            | <u></u>                              | Карта                  | Контрольный        | 2                     | φ <b>.</b>           |        | ÷      |                 |
|                                                                                                    |                                                                                      | Спрятанная<br>ф 🚯 | Игра - Судоку<br>🏠 🚯                 | обучения<br>🏫 😶        | список<br>Ф        | Лекция<br>பி 🖸        | Логика курса<br>ப்பி |        |        |                 |
|                                                                                                    | + Добавить элемент или р                                                             | a¢.               | 40                                   | A                      | a                  | R                     | 53                   |        |        |                 |
|                                                                                                    | Добавить темы                                                                        | Обратная          | Onnoc                                | Daket SCORM            | Посещаемость       | Самозапись в          | Семинар              |        |        |                 |
|                                                                                                    |                                                                                      | 습 <b>0</b>        | 습 <b>0</b>                           | 습 <b>0</b>             |                    | ☆ <b>0</b>            | ☆ <b>0</b>           |        |        |                 |
|                                                                                                    |                                                                                      | (R)               | 6                                    |                        | Ę                  | \$                    | ×4.                  |        |        |                 |
|                                                                                                    |                                                                                      | Сертификат        | Субкурс                              | Тест                   | Форум              | Чат                   | ЭУК-<br>конструктор  |        |        |                 |
| Ģ                                                                                                    |                                                                                      |                   |                                      |                        |                    |                       |                      |        |        |                 |
| <b>Г</b><br>Задані<br>☆                                                                                                    | ие<br>Добави                                                                         |                   |                                      |                        |                    |                       |                      |        |        |                 |
| СС<br>Задани<br>☆                                                                                                    | ие<br>Добави<br>дакторе «По                                                          | казать            | боль                                 | ыте кн                 | юпок»              |                       | ина                  | жать н | а кно  | пку HTML        |
| Карукции к задани<br>Собрение<br>Собрение<br>Собре | ие<br>Добави<br>дакторе «По                                                          | Ka3ate            | в І                                  | ыше кн                 | ЮПОК)<br>fi •      |                       | ИНА                  | жать н | Ia KHO | пку НТМL        |
| Казарани<br>Задани<br>☆ Макать в ред                                                                                                    | ие<br>Добави<br>дакторе «По                                                          | Казать<br>1 Ат    | в I<br>х <sub>2</sub> х <sup>2</sup> | ыше кн                 | ЮПОК)<br>Frv       |                       | ИНА                  | жать н | Ia KHO | пку НТМL        |

3. Перейти в редактор презентации diaclass и нажать на кнопку «Запуск»

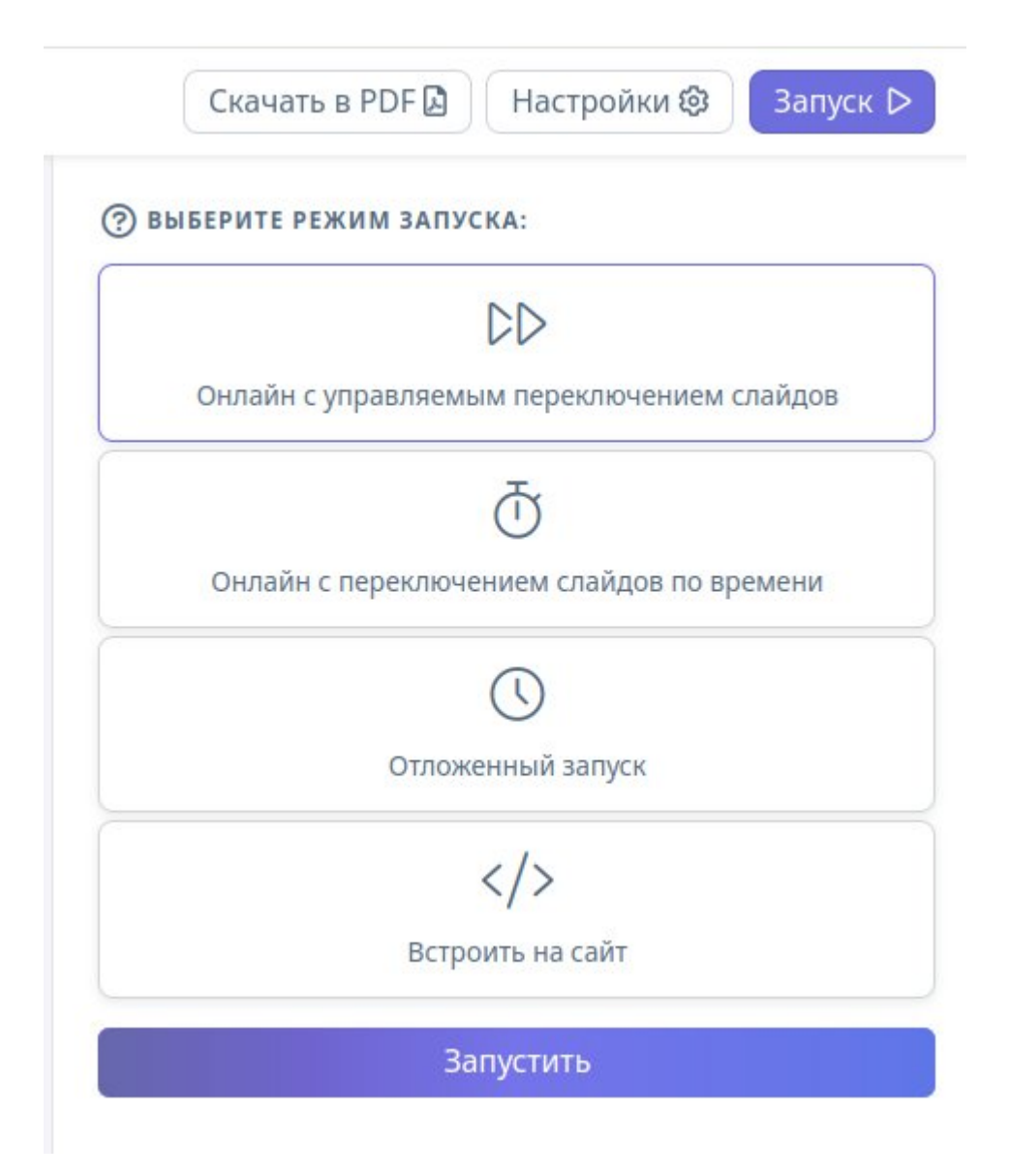

4. Выбрать пункт встроить на сайт и задать размеры встраивания презентации

|         | Встроить на сайт |
|---------|------------------|
| ШИРИНА: | высота:          |
| 1000    | 600              |

5. Скопировать код для встраивания с помощью кнопки копирования

M

| Встроить на сайт                                                                                                    | × |
|----------------------------------------------------------------------------------------------------|---|
| Код для встраивания:                                                                                                    |   |
| <iframe<br>src="https://app.diaclass.ru/presentation/009237"<br/>loading="lazy" align="left" width="1000" height="600"&gt;<br/></iframe<br> | ٥ |

- 6. Вернуться в редактирование задания в Moodle
- 7. Вставить скопированный код в окно редактора

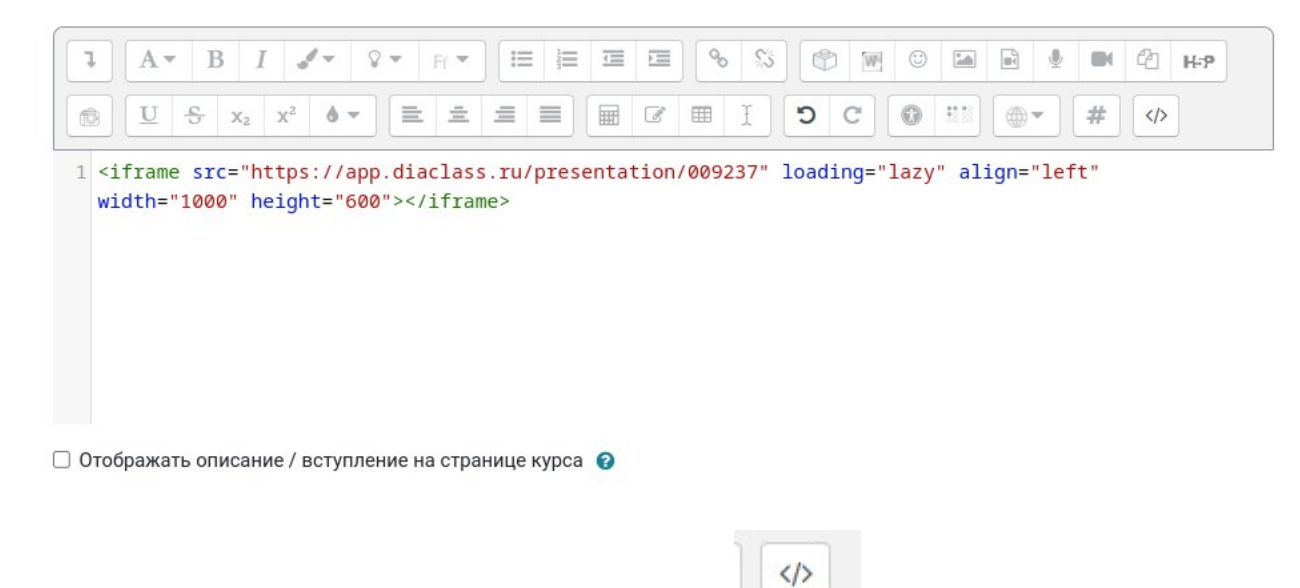

8. Отключить режим редактирования исходного кода и проверить, что вставка прошла успешно

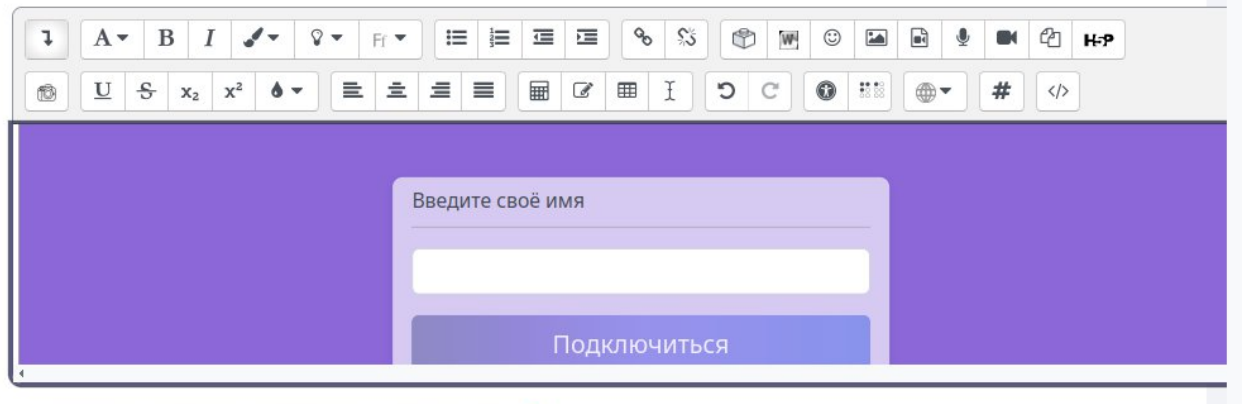

🗌 Отображать описание / вступление на странице курса 💡

9. Сохранить задание.

Если необходимо задать время доступа для презентации, то можно получить другую ссылку в режиме отложенного запуска

|                   | Отложе | енный запуск |  |
|-------------------|--------|--------------|--|
| <u></u>           |        |              |  |
|                   | Встро  | ить на сайт  |  |
| даты начала / кон | ЦA:    |              |  |
|                   |        |              |  |

После чего вставить эту ссылку во фрейм для запуска презентации.

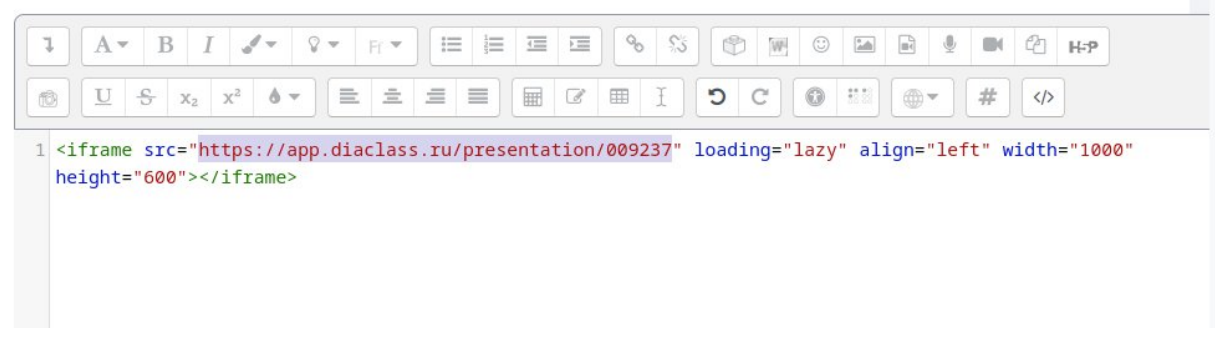

Код фрейма:

<iframe src="https://app.diaclass.ru/presentation/09237" loading="lazy" align="left" width="1000" height="600"></iframe>